# Scheduling, clients

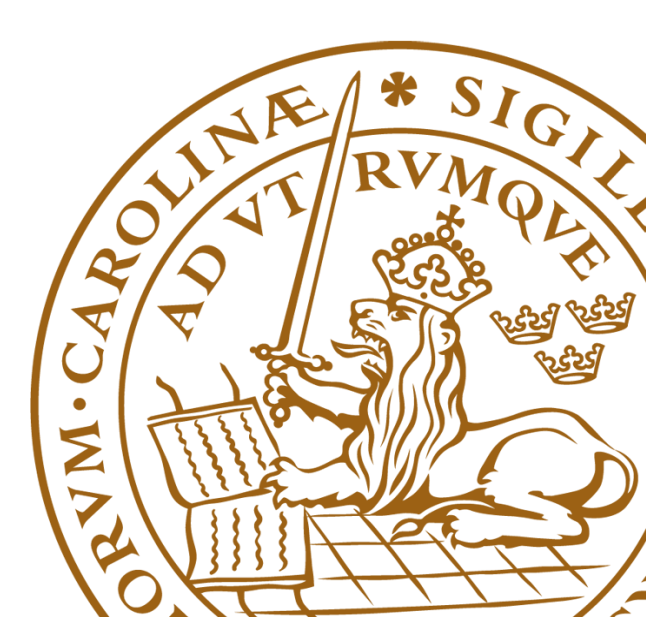

# Client tools know everything

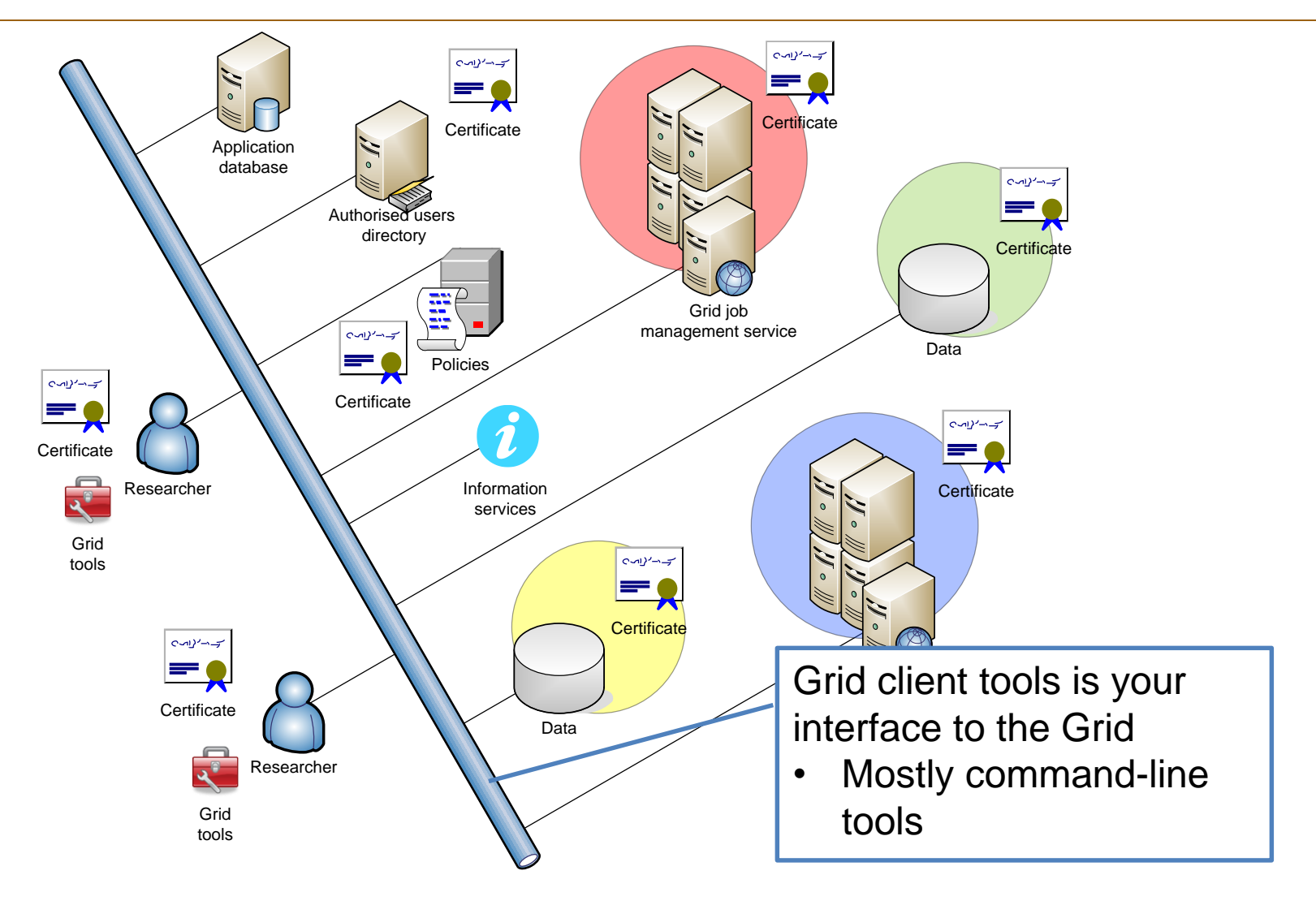

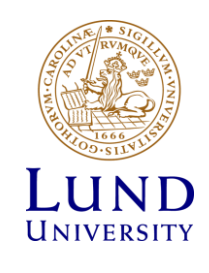

## One client tool or many?

- Historically, most Grid tools are <u>Command Line Interface</u>, because:
  - It is similar to batch system tools
  - It is similar to many Unix/Linux tools
  - Unix/Linux users like to write own scripts on top of generic tools
  - There are too many parameters to make a useable graphical tool
- Some graphical tools do exist, focused on certain tasks
  - Like e.g. the storage explorers
- In general, there are many client tools
  - Each focussed on specific tasks
  - Some use Grid libraries, while others are wrapper scripts
  - Some overlap in functionalities
- We will focus on the set of ARC client tools

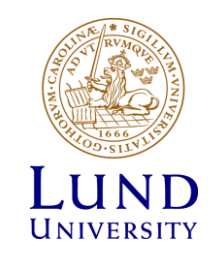

# Grid workload management concepts

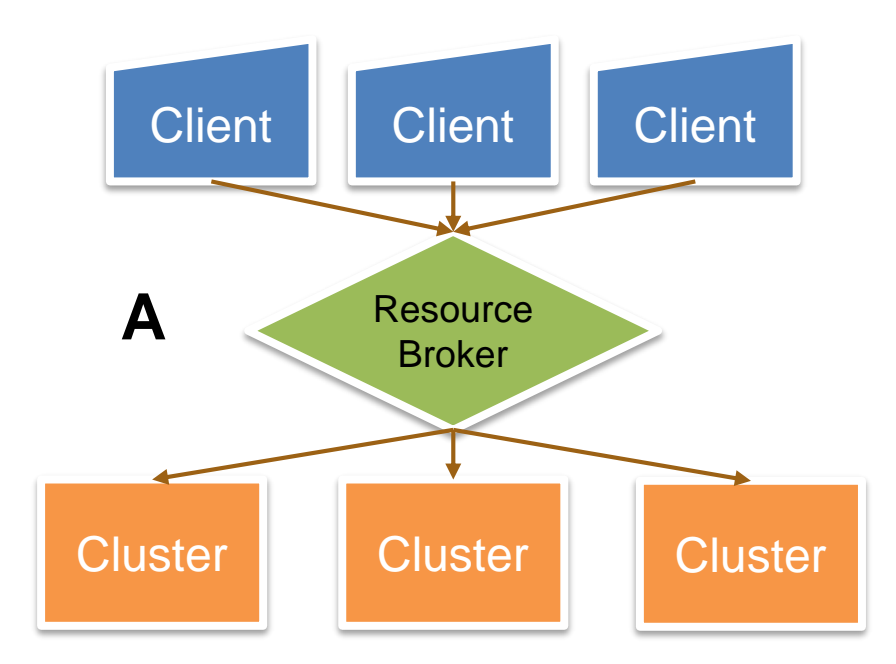

- Original idea **A**:
  - One central service to orchestrate the workload
  - Queue on top of other queues
- Problems:
  - Limited scalability
  - Single point of failure

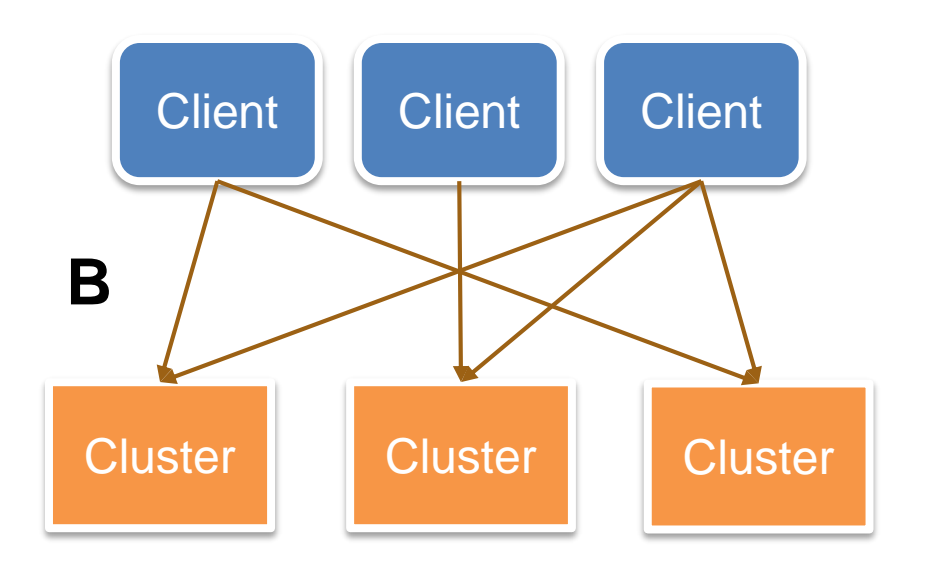

- Alternative approach B:
  - Every client can submit jobs to any cluster
  - No single point of failure
- Problems:
  - Non-optimal workload
  - Rather complex clients
  - Slow interaction with users

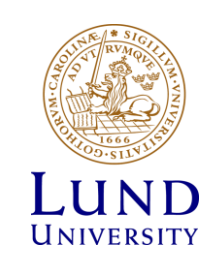

Oxana Smirnova, Dept. of Physics

# ARC architecture overview

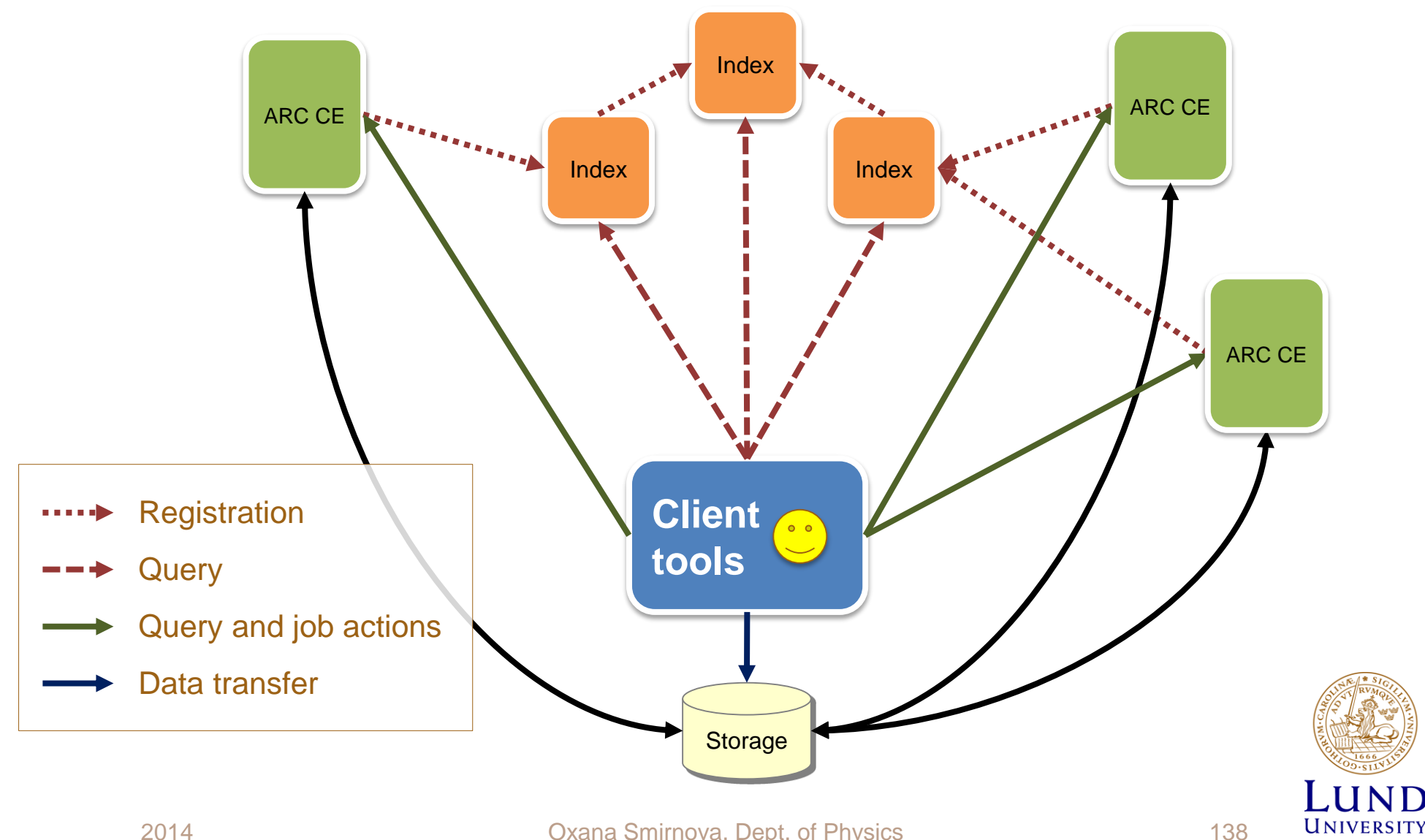

Oxana Smirnova, Dept. of Physics

# Tasks of Grid client tools

| Security      | Create proxy certificates                                                              |
|---------------|----------------------------------------------------------------------------------------|
| Information   | Discover Grid resources                                                                |
| Computing     | <ul> <li>Interpret job description and submit it to<br/>a matching resource</li> </ul> |
| Data handling | <ul> <li>Copy files to/from the Grid</li> </ul>                                        |

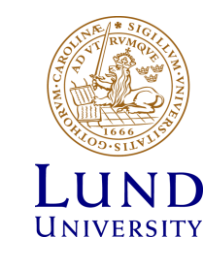

# What should client tools do for me?

- Handle secure connections (proxies, delegation)
- Matchmaking and brokering
  - Find matching clusters (actually, queues) for my job description, and pick the best from the list of candidates
- Keep the list of my jobs
  - I actually can submit jobs from different computers
  - A client tool should discover them all and update my local list
- Do job and data manipulations on my request
  - Check status, get outputs, kill jobs, move files etc
- Do initial configuration
  - Most importantly: store starting points of the information system
  - Other configuration parameters: location of certificates, timeouts, etc

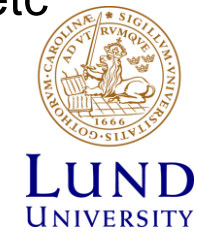

# Recall: handling secure connections

- **arcproxy** client tool creates proxies
  - Needs an extra file to keep addresses of Virtual Organisations (e.g. ~/.voms/vomses)
  - Needs your X509 keys (.p12 or .pem files)
- All other client tools use proxies for secure communications
  - **arcsub** triggers creation of a delegated proxy on the cluster
    - » Also uses proxies for authentication
  - **arccp**, **arcstat** and others use proxies for authentication
    - » Authorisation check is performed by the server-side components
- Other Grid client tools can use your proxy
  - If it is in the default location and has a default name (/tmp/x509up\_u<UID>)
  - Or if you define environment variable x509\_USER\_PROXY pointing to your proxy file
    - » ARC client tools can also find non-default proxy location from the configuration file
- <u>All</u> Grid tools need CA keys, e.g. in /etc/grid-security/certificates

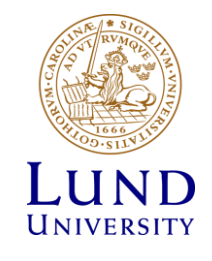

#### Hold on, I can't remember all these defaults!

- No worry, nobody can!
- There are three ways to define default locations:
  - Use default file names, e.g. ~/.globus/userkey.pem
  - Define <u>environment variables</u> in your logon scripts, e.g. x509\_USER\_KEY
  - Use ARC client configuration file (explained later in this lecture)
- All these three ways can be combined
- There can be up to 11 such default locations for e.g. the VO contact points file (vomses)
  - The client tool (e.g. arcproxy) will try them all, one by one
- So, check documentation, and pick whichever way is best for you
  - Some locations need superuser privileges

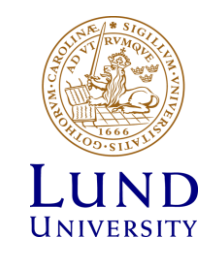

### Matchmaking and brokering: **arcsub** tool

User submits a job: arcsub myjob.xrsl • Even if option -c is specified, matchmaking and brokering still proceeds Client tool (arcsub) looks up the list of default clusters and information indices in the configuration file **Matchmaking**: the tool then polls information system to discover all queues that: • Match myjob.xrsl · Authorise the user Brokering: from all matching queues, the tool selects one

- By default randomly
- A user can request a specific ranking algorithm

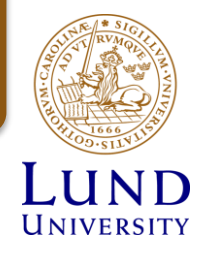

### Actual job submission

- Once a target queue is selected, the ARC client tool does the following:
  - Signs the delegated **proxy** request using your own proxy
  - Changes your XRSL job description to match the target
    - » Converts expressions like (memory>10) to (memory=20)
    - » Adds extra attributes, like (queue="long")
    - » It can even convert your job description to another language
  - Uploads (securely) the following files to the target server:
    - » Job description document
    - » Executable files, if they are on your computer
    - » Other input files, if they are on your computer
  - Adds the submitted job ID to your local list (database) of jobs
- Actually, you can simply upload files by hand: it will trigger job submission anyway
  - But the job is likely to fail in a wrong queue and without proxy, leaving no trace

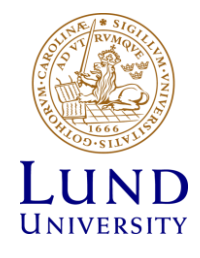

# Job submission in ARC: summary

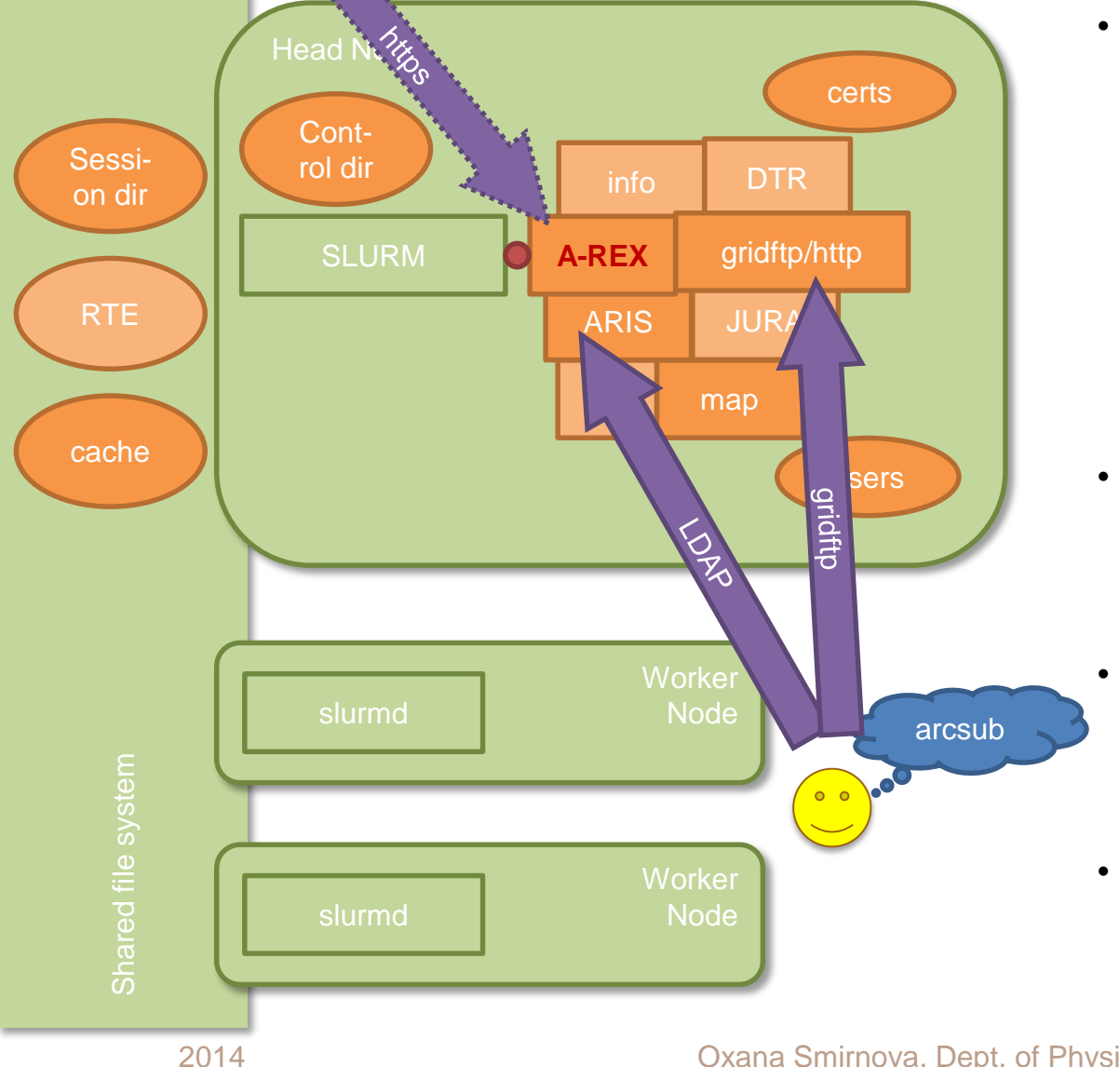

- **Client** tool must:
  - Query information
  - Match it to the job description document
  - Select the best site
  - Convert to a server document (deterministic)
  - Upload all the files
- A-REX discovers uploaded job files and launches job processing
  - Advance reservation is not \_ possible
- Currently, information and upload use different protocols
  - https will be used in future for better consistency

145

All steps require authorisation

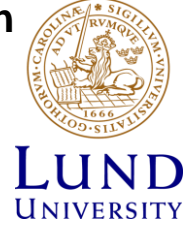

# Keeping the list of jobs: arcsync

- Keeping a list of jobs sent to the Grid is important
  - You don't want to lose track of your jobs
  - Useful reference when you want to operate on several jobs at once
    - » For example, kill all jobs sent to a bad cluster
- If you always use the same computer to send/kill jobs, it is easy to have the list on that computer – arcsub will do it for you
- If you use different computers, jobs list needs to be synchronised
  - But you can't synchronise with a notebook that is turned off!
  - Luckily, Grid information system knows about the jobs
    - » Provided the relevant clusters are up and running
- ARC keeps jobs list in a database: ~/.arc/jobs.dat
  - In older versions it is an XML file containing job IDs, ~/.arc/jobs.xml
- **arcsync** is the client tool that finds your jobs in the Grid information system and updates your jobs.dat

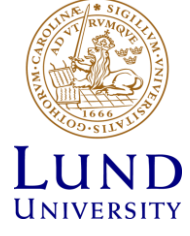

#### Checking job progress and getting results

- **arcstat** shows job status (taken from the information system)
  - Using A-REX states as described in the 4<sup>th</sup> lecture
- **arccat** prints out standard output/error/log of a job
- **arcget** downloads the job results
  - Only those files that you described in XRSL as:
    - » output files
    - » standard output, standard error and Grid log
  - Other files are removed when the job finishes
  - Job results are stored in the folder named after job ID
    - » This can be changed in the configuration
  - Once the results are downloaded, the job is <u>cleaned</u> from the cluster
    - » Option -k prevents clean-up

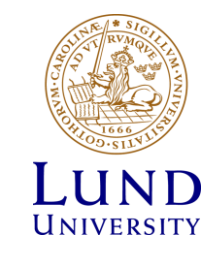

# Manipulating jobs

- **arckill** triggers termination of job execution
  - Cleans up the job, unless option  $-\mathbf{k}$  is given
- arcclean triggers clean-up of a job
  - Useful when you don't need to do **arcget**
- **arcrenew** triggers a new delegated proxy generation
  - Useful when the old proxy expires
- **arcresume** triggers restart of the job from the stage where it failed
  - Usually needed after arcrenew
- **arcresub** resubmits the job a-new
  - Useful when you don't have the original XRSL or input files any more

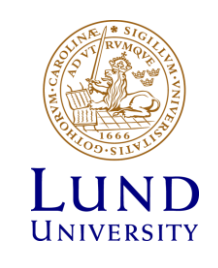

# Working with files

- arcls prints out remote file or directory listing
- **arccp** copies files to/from Grid addresses
- **arcrm** removes files and directories on the Grid
  - Caution! Can even remove a job!

» Job ID is actually a valid URL!

- **arcmkdir** creates a new directory on the Grid
- **arcrename** renames files and directories
  - Not all protocols support it

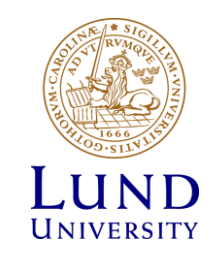

### Other ARC client commands

- arcinfo prints out information about clusters and queues
  - As taken from the information system
- **arctest** submits some test jobs
  - Very useful to check that everything works
- Other commands found in the distribution:
  - arcslcs creates short-living certificates using 3<sup>rd</sup> party identity providers
    - » Not known to be used in practice
  - arcmigrate moves jobs from one cluster to another
    - » Works only for a very specific interface
    - » Not known to be used in practice

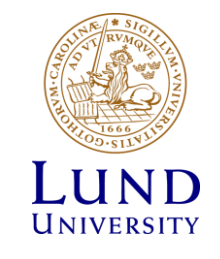

## Common command line options

- –d defines verbosity level of terminal output
  - use –d VERBOSE or –d DEBUG when you can't understand what is wrong
- –v prints out version number
- –h prints short help
- -t changes default timeout
- -z changes default configuration file

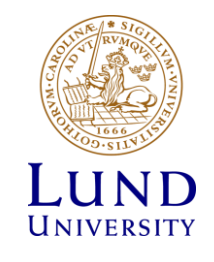

## ARC client configuration

- ARC keeps relevant files in ~/.arc/ by default
  - Command line options overwrite defaults, as usual
  - Default configuration file: ~/.arc/client.conf
    - » Command line option -z allows to specify some alternative configuration
  - Template can be found in /etc/arc/client.conf
- Most important is to configure the information system entry points!

Your **client.conf** must contain one or more blocks like this:

```
[registry/index2]
url = ldap://index2.nordugrid.org:2135/Mds-Vo-name=NorduGrid,o=grid
registryinterface = org.nordugrid.ldapegiis
default = yes
```

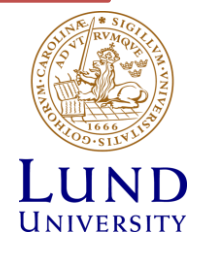

# Configuration file details

- Read ARC Client User Manual for a complete description
   <u>http://www.nordugrid.org/documents/arc-ui.pdf</u>
- The file uses the **INI** format:
  - Plain text file
  - Consists of blocks corresponding to different groups of configurable parameters
  - Each block starts with a header in square brackets: [blockname]
  - Header names indicate hierarchy of blocks, e.g. [registry/index1] , [registry/index2]
  - Each block defines a set of parameters as **attribute** = **value** pairs
  - Commented lines start with #
  - Quotation marks are not allowed

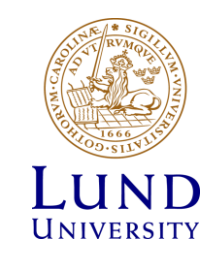

# **Configuration blocks**

- [common] used to define many common parameters, such as e.g. timeout, proxy location, verbosity level etc
- [registry/<alias>] used to define information indices
  - These are your entry points to the Grid!
- [computing/<alias>] used to configure preferences for favourite computing clusters

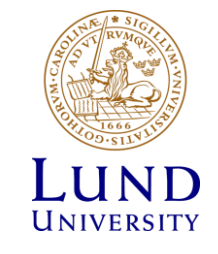

# Other configuration files

- ~/.voms/vomses can be used by native VOMS clients, too
- ~/.arc/srms.conf useful when you use SRM protocol for data transfer
  - Is created and populated automatically, normally needs no user attention
- Server has an own configuration file **arc.conf**, but we as users should never have to bother about it

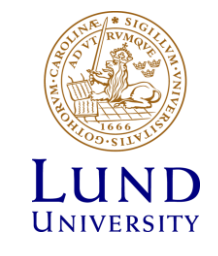

### Other client tools

- Some 3<sup>rd</sup> party ARC client tools exist:
  - ARC submission plug-in of HTCondor uses basic file upload
  - LUNARC's graphical tools use ARC libraries
    - » Simplify work with many jobs, but don't implement all possible functions
  - Several Web portals exist
    - » Some use ARC libraries
    - » Some call out to ARC command line tools
    - » Most are tailored for specific usage

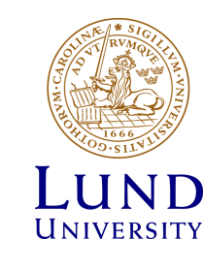

• Create your own client.conf, using the template from /etc/arc

- cp /etc/arc/client.conf .arc/client.conf

- Configure your grid security settings (pathes for certificate files):
  - Create a new block [common]
  - Use the keypath and certificatepath attributes to specify that your certificate files are on the USB key

[common]

certificatepath=/media/your\_USB\_disk/your\_dir/your\_certfile
keypath=/media/your\_USB\_disk/your\_dir/your\_keyfile

- Use arcproxy to generate VOMS proxy, use the -d VERBOSE option to check which defaults, pathes are actually used
  - arcproxy -S nordugrid.org -d VERBOSE

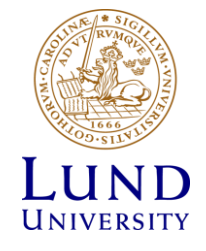

- Let's try to submit a job to the Grid and let the client find a suitable cluster for your job:
  - arcsub hello\_grid.xrsl .... Most probably it will result in: "Job submission aborted ..."
- The entry point(s) to the Grid must be specified in client.conf add a couple of information index blocks, e.g:

```
[registry/topindex1]
url = ldap://index1.nordugrid.org:2135/Mds-Vo-name=NorduGrid,o=grid
registryinterface = org.nordugrid.ldapegiis
default = yes
```

- Re-run the arcsub hello\_grid.xrsl and check which cluster was selected for your job
  - Use the -d DEBUG to see the various steps the client is doing "on the Grid"
  - Try to find "bad clusters" and exclude those from the submission attempts using the rejectdiscovery=host.name.of.the.cluster in the [common] block of the configuration file
  - Try to modify the [registry/...] blocks to use only a subset of the entire Grid, e.g., specify only Swedish EGIISes
  - Use the timeout parameter in the [common] block to speed up the job submission

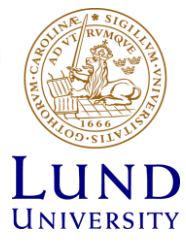

- Let's find all your jobs on the grid with arcsync (pretend that you start with a clean system, therefore remove your .arc/jobs.dat file if it exists):
  - Start with a known cluster: arcsync -c arc-iridium.lunarc.lu.se
  - Run **arcstat** -a to check the newly discovered jobs
  - Extend the search for jobs, synchronization for the entire Grid: **arcsync** -d **VERBOSE**
- After synchronization use arcstat to list:
  - All your jobs on a cluster: arcstat -c arc-iridium.lunarc.lu.se
  - All the deleted jobs on the Grid: arcstat -s DELETED
  - All the successfully completed jobs on the Grid: arcstat -s FINISHED
  - All the running jobs: arcstat -s Running
- Fetch the output of one of the FINISHED jobs with arcget
  - edit client.conf to change the default download directory (jobdownloaddirectory in the[common] block
  - Run arcget <jobid>
  - What happens if you run arcget against a not-yet-completed job or against a job you already "downloaded"?

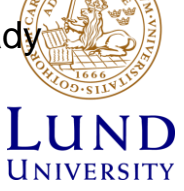

- Try other client tools:
  - Use the arctest utility to easily launch simple test jobs and the other arc\* commands to manage jobs:
    - > arctest -J 1
    - » arcstat <jobID>
    - » arccat <jobID>
    - » arcclean <jobID>
  - Submit a longer job (arctest –J 1 is long enough) and kill it when it starts running:
    - > arctest -J 1
    - » arcstat <jobID>
    - » arckill <jobID>
  - Submit a longer job and renew its proxy:
    - » arctest -J 1
    - » arcrenew <jobID>

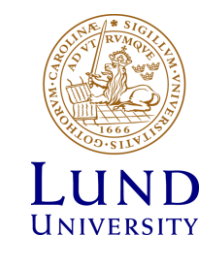